# KAZUNA eTalk5アプリ インストールガイド

2020/4/16

TAKUMI JAPAN株式会社

(1)KAZUNA eTalk5 APPの製品 ページ内にあるダウンロードボタンを クリックして、アプリケーションをダ ウンロードしてください。

▼ KAZUNA eTalk5 APPの製品ページ https://kazuna.co.jp/etalk5app/

KAZUNA eTalk5 APP for AndroidのAPPは以下からダウンロードできます。

eTalk5 APPをダウンロード

## (2) Chromeのストレージへのアクセス権の確認が表示されます。「続行」をタップします。

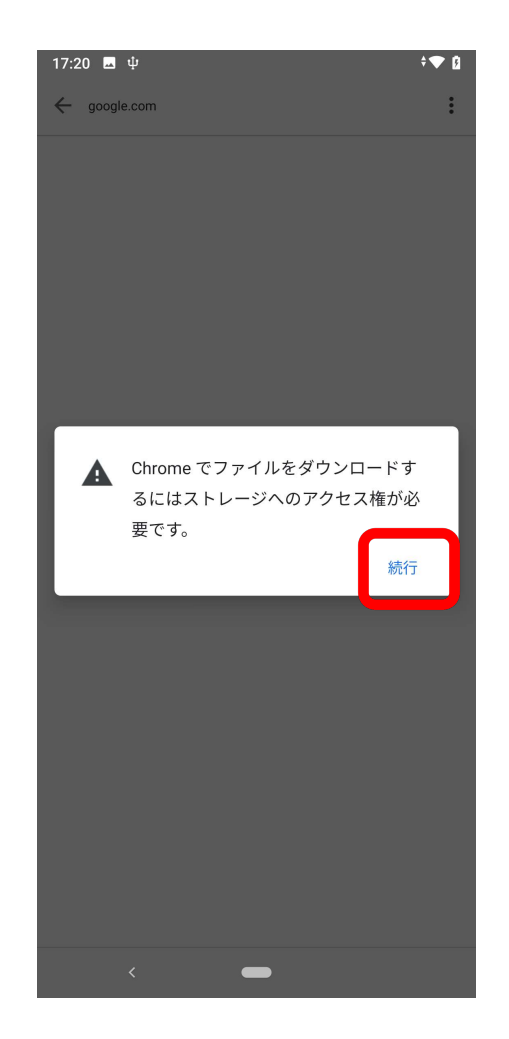

(3)端末内の写真、メディア、ファ イルへのアクセスの「許可」をタップ します。

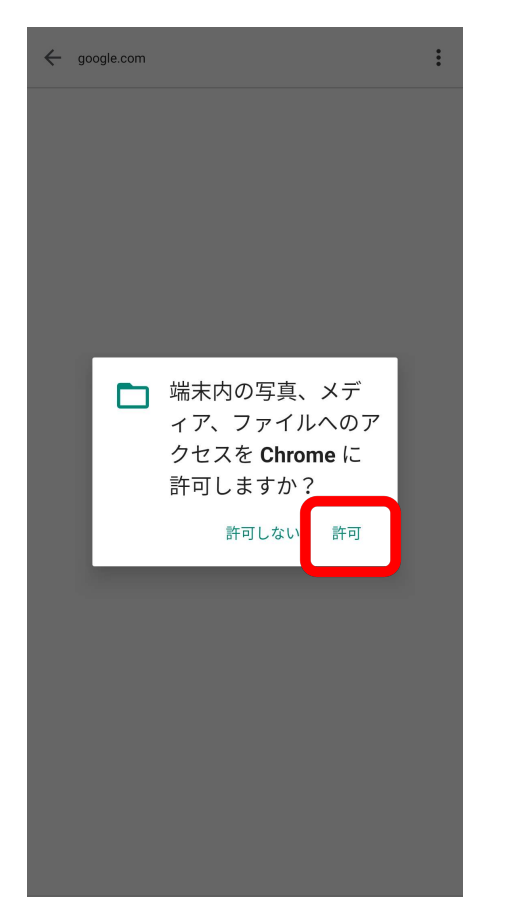

#### (4) 「OK」をタップします。

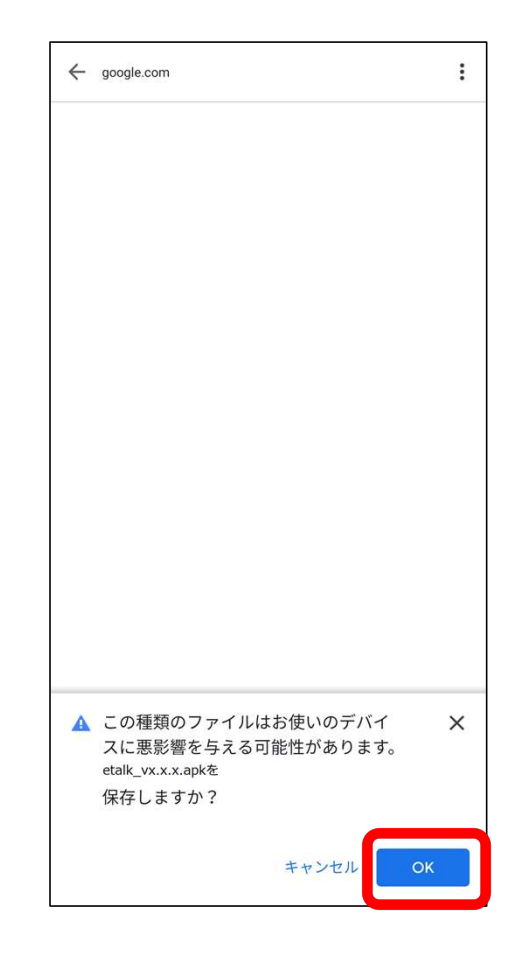

(5) ステータスバーを引き下ろし、 apkファイルをタップします。

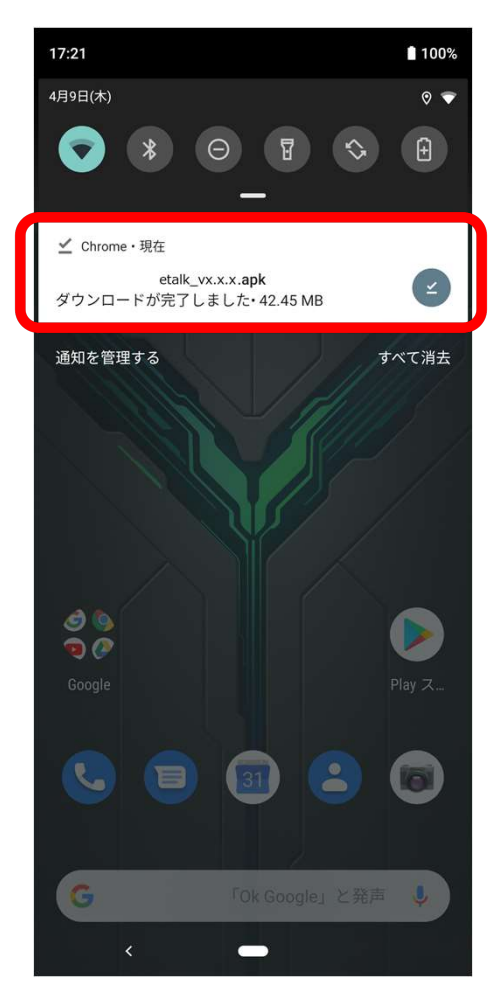

#### (6) 「設定」をタップします。

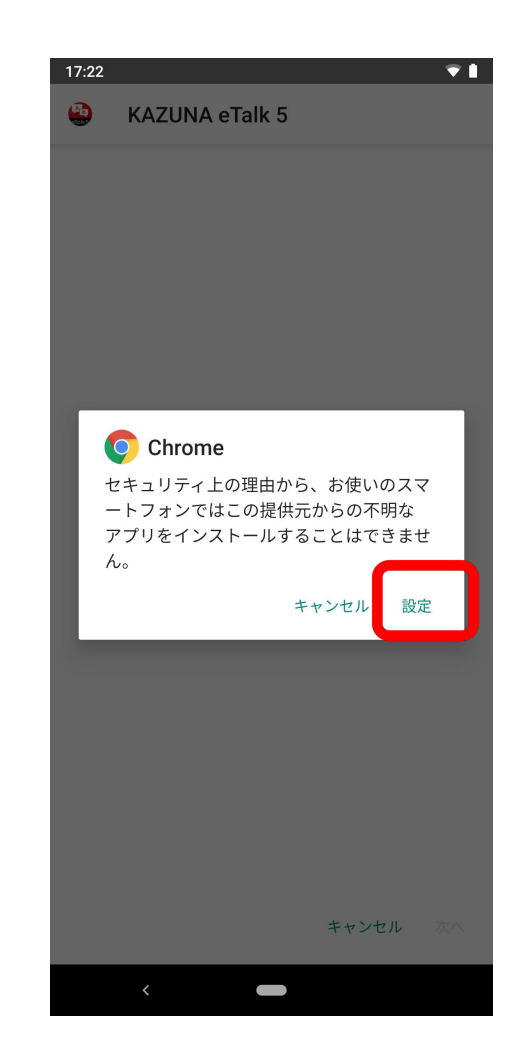

#### (7)「この提供元のアプリを許可」 のスイッチをタップします。

| <b>←</b> | 不明なアプリのインストール Q                                                                                                    |
|----------|----------------------------------------------------------------------------------------------------|
|          | Chrome<br>80.0.3987.162                                                                                                    |
|          | この提供元のアプリを許可                                                                                                    |
|          | 不明なアプリをインストールするとスマートフォン<br>や個人データが攻撃を受ける可能性が高くなりま<br>す。この提供元からアプリをインストールすること<br>により、アプリの使用により生じる可能性があるス<br>マートフォンへの損害やデータの損失について、ユ<br>ーザーご自身が単独で責任を負うことに同意する<br>ものとします。 |
|          | <                                                                                                    |

#### (8) 戻るボタンをタップします。

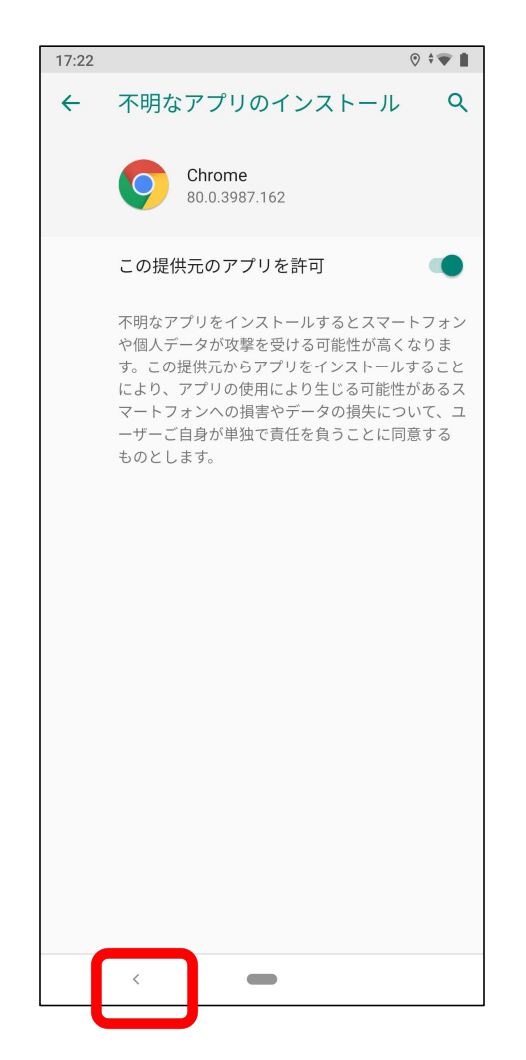

#### (9)「インストール」をタップしま す。

### KAZUNA eTalk 5 このアプリケーションをインストールしてもよ

ろしいですか?このアプリケーションは特別な アクセス許可を必要としません。

キャンセル インストー

#### (10) 「開く」をタップします。

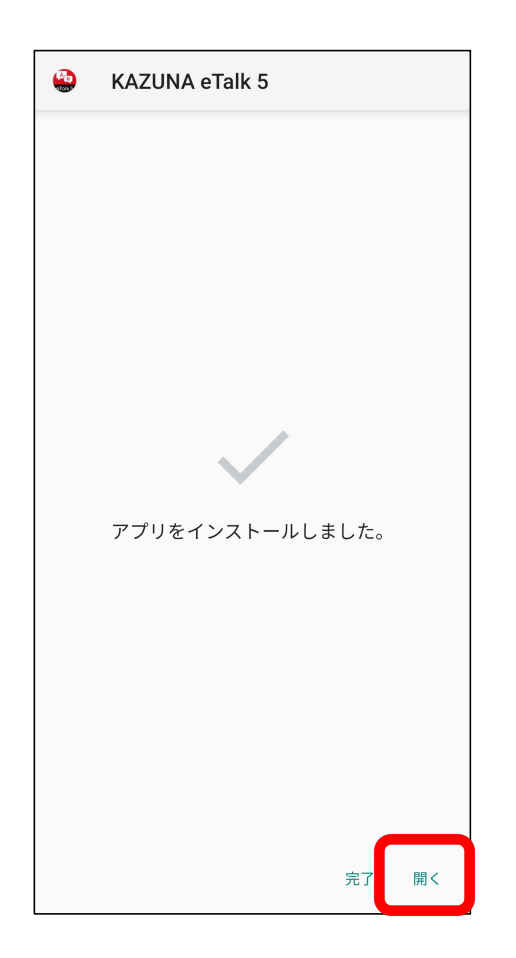

#### (11)電話の発信と管理の「許可」 をタップします。

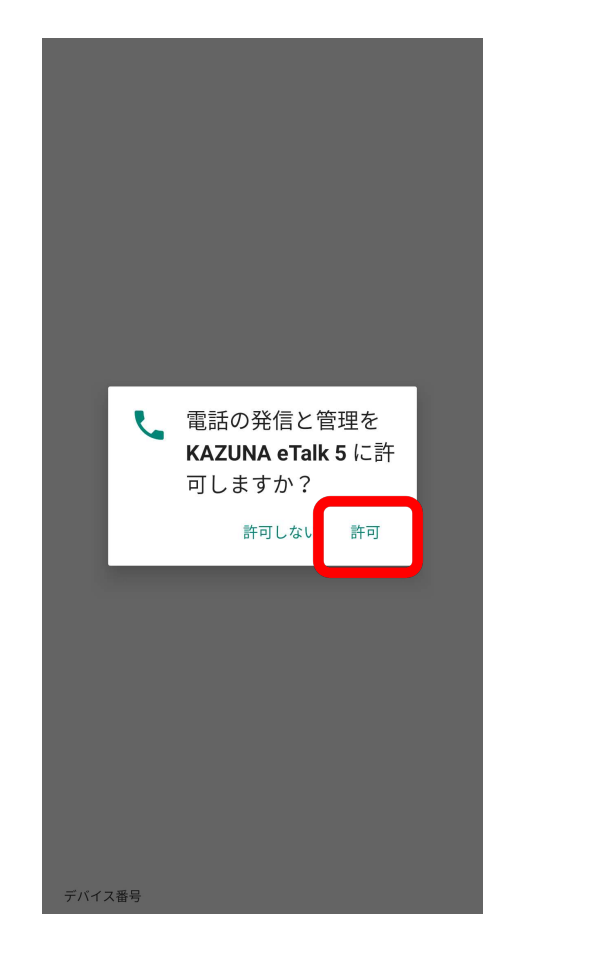

#### (12)①「アクティベーションコード」 を入力し、②「確認」をタップします。

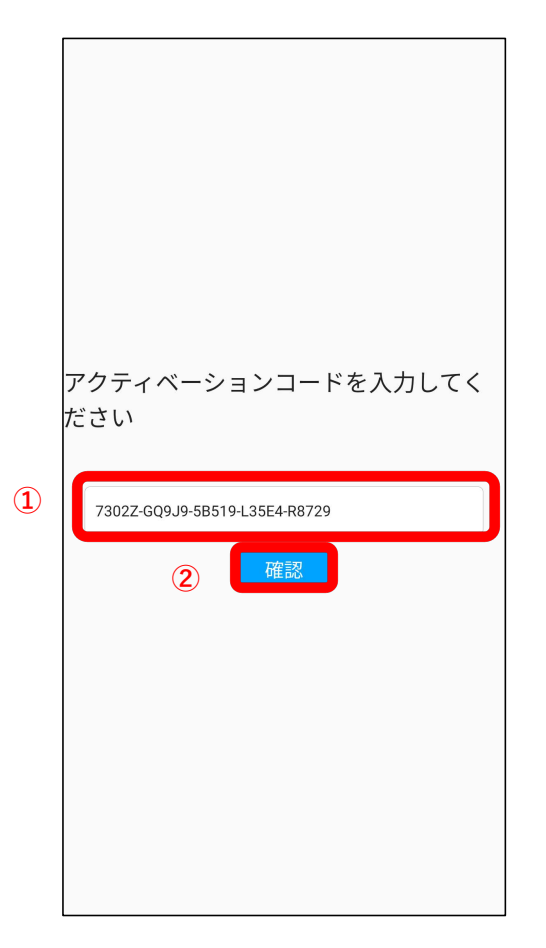

この画面に移行するまで少し時間がかかる場合がございます。

(13) 音声の録音の「許可」をタッ プします。

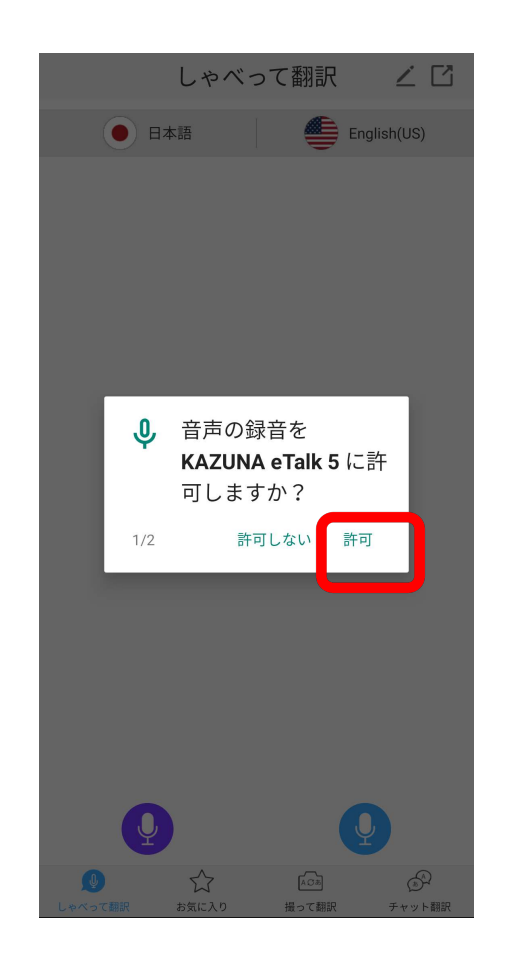

#### (14)端末内の写真、メディア、ファ イルへのアクセスの「許可」をタップし ます。

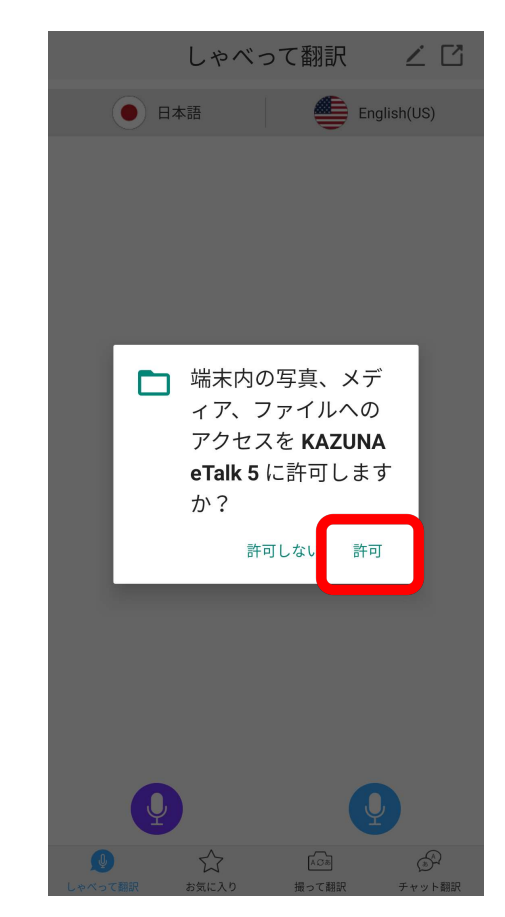

(15) 「撮って翻訳」をタップします。

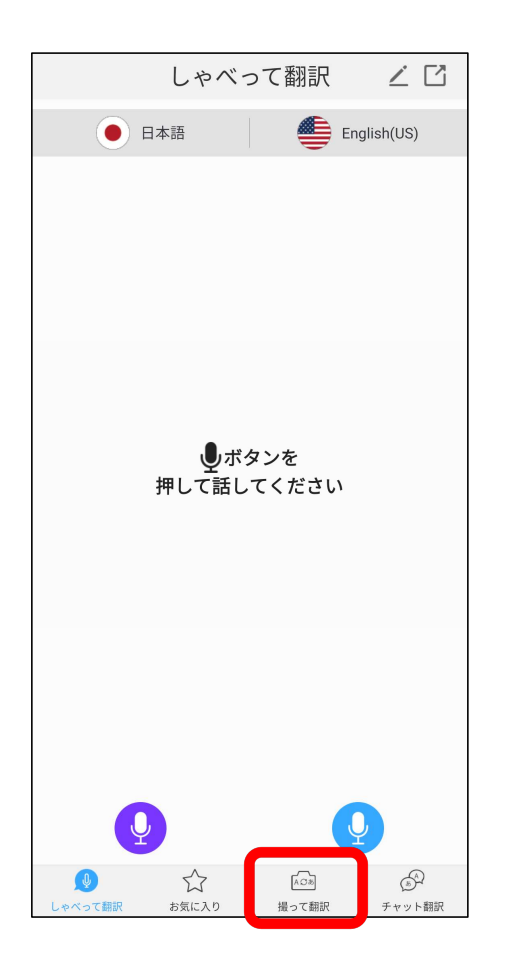

(16)写真と動画の撮影の「許可」をタップ します。

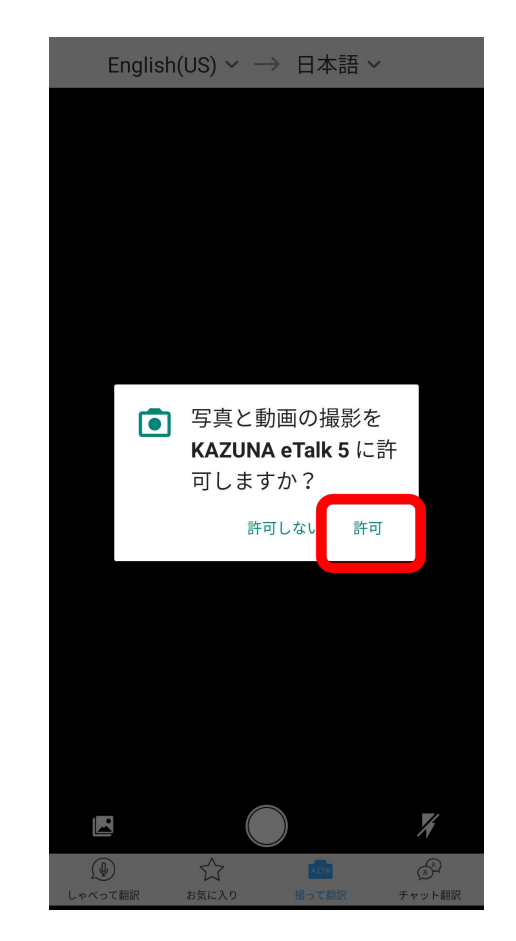

インストールと設定は、以上で終了です。 ・インストールできない場合 ・動作しない場合 ・インストール後に、端末を変更したい場合 などは下記にお問い合わせください。

▼TAKUMI JAPAN株式会社サポートセンター <u>support@takumi-jpn.com</u>